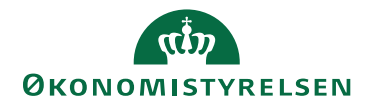

## Miniguide: Varemodtag efter ordre i SDI

Juni 2024

## Statens Digitale Indkøb I Varemodtag efter ordre i SDI

Rolle: Rekvirent / Indkøber

Se eventuelt rolleoversigten på Økonomistyrelsens hjemmeside.

Denne guide hjælper dig til, hvordan du laver en varemodtagelse efter ordre i SDI som rekvirent og/eller indkøber, samt hvordan man gør som ekstern varemodtager. Processen er den samme, og er derfor uafhængig af din rolle. Ekstern varemodtager kan dog ikke se priserne på varerne, men kun antal og type af varer.

| *Bemærk at illustrationer kan indeholde data/opsætning, der kan afvige fra din |
|--------------------------------------------------------------------------------|
| institutions. For eksempel angående kontering.                                 |
|                                                                                |

| Handling                          | Forklaring                                                                                                    | Illustration                                                                                                    |
|-----------------------------------|----------------------------------------------------------------------------------------------------|----------------------------------------------------------------------------------------------------|
| Gå til<br>bestillings-<br>modulet | Når du logger ind vil du blive<br>mødt af dit dashboard. Klik på de<br><b>ni små firkanter</b> oppe i venstre<br>hjørne. Klik herefter på <b>Bestil-</b><br><b>lings-ikonet.</b>                                                           | DASHBOARD         Hjem       Nyt dashboard       Compliance         Velkommen       Rekvirent         Statens Digitale Indkøb er din effektive genvej til elektronisk samhandel         Image: Statens Digitale Indkøb er din effektive genvej til elektronisk samhandel |
|                                   |                                                                                                    | Bestilling                                                                                                    |
| Find ordre                        | Du befinder dig nu i Bestillings-<br>modulet. Klik på ikonet ved navn,<br><b>Afventer min behandling</b> . Ikonet<br>er placeret under søgefeltet i mid-<br>ten af din skærm.<br>Klik på den <b>ordre</b> som du ønsker<br>at varemodtage. | Afventer min<br>behandling                                                                                                    |
|                                   |                                                                                                    | EAN : 57980000 6620<br>Ordredato : 1.4 Jun. 2024 09:52 / Leveringsdato : 15. Jun. 2024                                                                                                    |

| Handling                        | Forklaring                                                                                                    | Illustration |
|---------------------------------|----------------------------------------------------------------------------------------------------|--------------|
| Varemodtag<br>ordren            | Klik på knappen ved navn,<br><b>Varemodtag.</b> Denne er placeret<br>øverst i højre hjørne.                                                                                                    | Caremodtag   |
| Specificér vare-<br>modtagelsen | <ul> <li>Nu kan du vælge at markere hvor mange af hvert enkelt vare du har modtaget, dette gør du ved at klikke på henholdsvis – og +.</li> <li>Derudover kan du angive hvorvidt varen er Forsinket, Beskadiget, eller Erstattet.</li> <li>Derudover kan du indtaste en kommentar samt angive dato for modtagelsen.</li> <li>Under ordrelinjerne kan du ydermere klikke en boks af, som gør at du lukker for yderligere varemodtagelse på denne ordre. Dette vil gøre at ordren vil stå som lukket, selvom der ikke er sket en fuld varemodtagelse. Den kan dog altid genåbnes i tilfælde af ønske om ændring.</li> <li>Afslut varemodtagelsen ved at klikke på OK, som er placeret nederst i højre hjørne. I workflowet vil du nu kunne se, at ordren står som Lukket.</li> </ul> |              |

| Handling                      | Forklaring                                                                                                    | Illustration          |
|-------------------------------|----------------------------------------------------------------------------------------------------|-----------------------|
| Lav en fuld<br>varemodtagelse | Hvis du har modtaget alle varerne i<br>ordren kan du klikke på knappen,<br><b>Fuld varemodtagelse</b> . Denne er<br>placeret under ordrelinjerne. Ved<br>færdigudført varemodtagelse vil du<br>kunne se en push-notifikation<br>oppe i højre hjørne på din skærm. | · Fuld varemodtagelse |

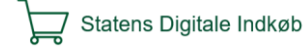